# .4 Konvertieren von AIFF und WAVE Dateien

CoMa ermöglicht das Konvertieren von Sound-Dateien im AIFF- und WAVE-Format

in das ZyXEL-, Rockwell (Elsa)- und Cybermod-Format, sowie das Aufnehmen der Ansagen über den Mac-eigenen Mikrofoneingang. Sie können damit auf eine schier unendliche Anzahl an fertigen Sounds, Musik- und Sprachtiteln zur Gestaltung Ihrer Ansagetexte zurückgreifen.

Sie erreichen die Dialogbox über das Pull-Down-Menü Preferences "Voice" über den Knopf "Record System Messages" und Preferences "MSNs/Messages" über den Aufnahmeknopf.

Außerdem erreichen Sie diese Dialogbox über die Funktion "Record/Play" im Pull-Down-Menü "File"

Diese Box enthält auch alle Voreinstellungen, die für die Aufnahme und Wiedergabe eines Sound-Files notwendig ist.

#### nput

Je nachdem welchen Modemtyp Sie auswählen stehen hier unterschiedliche Varianten für die Aufnahme der OGMs (Out Going Messages) zur Verfügung. Die nicht verfügbaren Eingänge sind immer schattiert dargestellt und können nicht ausgewählt werden. Weitere Informationen finden Sie im nächsten Kapitel

## Output

Wie bei den Eingängen stehen je nach verwendeten Chipset unterschiedliche Ausgabemöglichkeiten zur Verfügung. Siehe nächstes Kapitel!

Die Knöpfe Record und Play ermöglichen es direkt aus dieser Voreinstellungs-Box Aufnahmen zu machen und diese dann auch wieder abzuspielen. Wenn man bei der ersten Inbetriebnahme die verschiedenen Möglichkeiten ausprobieren möchte, muß man nicht jedesmal zum Pull-Down-Menü "File" mit der Maus fahren.

## Aufnehmen mit dem Mac-Mikrofon

Wenn Sie im Pop-Up-Menü Input den Knopf "Mac-Micro" auswählen erscheint die im Betriebssystem eingebaute Dialogbox zur Steuerung einer Aufnahme. Die mögliche Aufnahmedauer ist dabei abhängig von der Größe des freien Arbeitsspeichers. Die Tasten dieser Box erklären sich selbst, und sind identisch zu anderen Recordern.

ach dem Sie die Aufnahme mit der Taste "Stop" beendet haben, können Sie über den Knopf "Sichern" die Dateiauswahlbox aufrufen und den Pfad sowie den Namen auswählen und die Datei im Modem-spezifischen-Format abspeichern.

#### Konvertieren einer AIFF- oder WAVE-Datei

Klicken Sie auf das gewünschte Quellformat und es erscheint die Dateiauswahlbox. Wählen Sie den Namen aus und klicken Sie auf "OK" und CoMa wandelt die Datei in das Format um, entsprechend den Einstellungen, die Sie in der Dialogbox "General" gemacht haben. Also entweder ins Format der ZyXEL-, Rockwell oder Dr. Neuhaus-Modem.

Konvertieren vom Modemfomat nach AIFF

CoMa bietet ebenfalls die Möglichkeit eine Datei im modemspezifischen Format (z.B. Rockwell ADCPM/u-Law) in eine AIFF-Datei zu verwandeln.

In der zweiten Dateiauswahlbox können Sie dann den Zielpfad und (falls gewünscht) den neuen Namen eintragen.